# Importera larm från Struxureware SBO till Nimbus (write to file notification)

Nimbus läser en textfil som Struxureware skriver för varje larmhändelse. Börja med att skapa en mapp för denna larmfil.

Starta Nimbus Explorer - högerklicka och välj 'Kör som Administratör' - via genvägen (om det inte är förinställt). Nimbus Explorer ska alltid startas som Administratör.

| 😼 Nimbus Explorer 3.00.08ß2 - TroSoft / [inga användare]                                                                                                    |                     |
|----------------------------------------------------------------------------------------------------|---------------------|
| Arkiv Inställningar Logg                                                                                                    |                     |
| 😂 📩 🤱 🚱 🗐 🖉 🚱 🅪                                                                                                    |                     |
|                                                                                                    |                     |
|                                                                                                    |                     |
|                                                                                                    |                     |
|                                                                                                    |                     |
|                                                                                                    |                     |
| C:\ProgramDat( T 0 400 to 10 to 10 t | <sup>~~</sup> 09:32 |
| Kopiera projektets sökväg till klippbordet                                                                                                    |                     |
| oppha ottorskaren projektet                                                                                                    |                     |

Högerklicka på sökvägen nere till höger i Nimbus Explorer och öppna utforskaren. Skapa en ny mapp, SBO.

Sökvägen till mappen borde bli:

C:\ProgramData\TroSoft\Nimbus Alarm Server 3\Project\SBO

Lägg sedan till till Larmfil under Larmsändning i Struxureware:

|                                                                                                    | LVN-                                                                                                    | -ES1 - localhost - Building Operatior                                                                               | WorkStation (1.8.1.79) |                                                                                                    | _ <b>D</b> X       |
|----------------------------------------------------------------------------------------------------|----------------------------------------------------------------------------------------------------|----------------------------------------------------------------------------------------------------|------------------------|----------------------------------------------------------------------------------------------------|--------------------|
| <u>File Edit View Actions W</u> indow                                                                                                    | <u>T</u> ools <u>H</u> elp                                                                                                    |                                                                                                    |                        |                                                                                                    |                    |
| 🚰 📼 • 😒 🖶 • 🍽 🗐 🐰                                                                                                    | 0 🛍 🗱 🍤 🌮 🔤 🔮                                                                                                    |                                                                                                    |                        | Search                                                                                                    | , <i>"</i>         |
| G • Or LVN-ES1 ► Områden ►                                                                                                    | Sundsvalls sjukhus 🕨 Larmsändnin                                                                                                    | g ► Larmfil ►                                                                                                    |                        |                                                                                                    | 7                  |
| System Tree 🔹 🖣 🗙                                                                                                    | Larmfil 🔒 ×                                                                                                    |                                                                                                    |                        |                                                                                                    | -                  |
| V C Vista V C Vista V C Vista V C Vista V C Vista V C Vista V C Vista V C Vista V C Vista V C Vista V C Vista V C Vista V C Vista V C Vista V C Vista V C Vista V C Vista V C Vista V C Vista V C Vista | Status<br>Activation schedule<br>Report template<br>Decimal symbol<br>Localization<br>Notification text<br>PRI-@(Priority) @(AlarmSt<br>@(AlarmText) | Enabled •<br>Null<br>Null<br>.•<br>sv-SE •<br>tate) **@(TimeStamp)**                                                |                        | ack<br>Acknowledge time @(AcknowledgeTime)<br>Acknowledged by @(AcknowledgedBy)<br>Acknowledgement required @(AckRequire<br>Feedback value @(FeedbackValue) |                    |
|                                                                                                    | Distribution method                                                                                                    |                                                                                                    |                        |                                                                                                    |                    |
|                                                                                                    | <b>₽ / X</b>                                                                                                    |                                                                                                    | 1                      |                                                                                                    |                    |
|                                                                                                    | Eilter Settinge                                                                                                    | Туре                                                                                                    |                        |                                                                                                    |                    |
|                                                                                                    | Notify on transition to                                                                                                    | ✓ Normal state     ✓ Alarm state       ✓ Acknowledge state     ✓ Reset state       Disabled state     ✓ Fault state |                        |                                                                                                    |                    |
|                                                                                                    | 🖶 💥                                                                                                    |                                                                                                    |                        |                                                                                                    | 💢 Clear all        |
|                                                                                                    | and Priority:                                                                                                    | 1                                                                                                    | to                     | 2 •                                                                                                    | ÷ ×                |
|                                                                                                    | and Category:                                                                                                    | Sundsvalls Sjukhus                                                                                                  |                        |                                                                                                    | • ×                |
| 🔒 🔇 Connected to: LVN-ES1 Use                                                                                                    | r account: rosj Domain: SBO                                                                                                    |                                                                                                    |                        | English 👻 As MS V                                                                                                    | Vindows (Metric) 🝷 |

#### Sätt Localization till sv-SE

Ange Notification text till

#### PRI-@(Priority) @(AlarmState) \*\*@(TimeStamp)\*\* @(Source) @(AlarmText)

beroende på SBO-version så ska texten istället vara (man får prova sig fram):

#### PRI-@(Priority) @(AlarmState) to @(PreviousAlarmState) \*\*@(TimeStamp)\*\* @(Source) @(AlarmText)

Kryssa Alarm state, Acknowledge state, Reset state och Fault state. Normal state bör lämnas ej ikryssad eftersom blockerade larm i så fall kan skickas ut.

Välj in Priority och Category som ska läggas i filen.

Tips: Vill man inte ha med hela serverhierarkin så kan man använda @(SourceName) istället för @(Source) men det är då viktigt att man ser till att den ser rätt ut för varje larm.

Lägg till en Distribution method - Write to File

| 1                               |                     | Create Object: Write to File                             | ? X    |
|---------------------------------|---------------------|----------------------------------------------------------|--------|
| Choosing the Ty<br>Quick filter | pe and Namir        | Nimbus                                                   |        |
| Email                           | Path<br>Description | /LVN-ESI/Omraden/Sundsvalls sjuknus/Larmsandning/Larmfil |        |
|                                 |                     |                                                          |        |
|                                 |                     |                                                          |        |
|                                 |                     | Previous Next Create                                     | Cancel |

### Ange filnamnet Nimbus.txt:

| 1                                    | Configure Write to File   | ?   | x   |
|--------------------------------------|---------------------------|-----|-----|
| File name<br>Uniqueness<br>Overwrite | Nimbus.txt<br>None  False |     |     |
|                                      | OK                        | Can | cel |

Filen kommer skapas i mappen:

C:\ProgramData\Schneider Electric StruxureWare\Building Operation 1.8\Enterprise Server\db\notifications

| 🚹 Create Object: Write to Fi | le Notification                                                                                                    | 8 ×    |
|------------------------------|----------------------------------------------------------------------------------------------------|--------|
| Write to file Notificat      | ion                                                                                                    |        |
| Status                       | Enabled                                                                                                    | -      |
| Notify on transition to      | <ul> <li>Normal state</li> <li>Alarm state</li> <li>Acknowledge state</li> <li>Disabled state</li> <li>Fault state</li> </ul> |        |
| File name                    | nimbus.txt                                                                                                    |        |
| Text                         | PRI-@(Priority) @(AlarmState) **@(TimeStamp)**<br>@(Source)<br>@(AlarmText)                                                   | ▲<br>▼ |
| Active value                 | 0                                                                                                    |        |
| Schedule                     | Null                                                                                                    |        |
| i ⊕ - ¥                      |                                                                                                    |        |
|                              | Previous Next Create                                                                                                    | Cancel |

# Nimbus.txt filformat

Skapa några testlarm och kontrollera att du får en *Nimbus.txt* fil, öppna den och kontrollera att formatet blir som nedan:

PRI-1 Alarm \*\*2014-07-29 14:17:23 +2H, DST\*\* /Server 1/Servers/AS902/Passage/Change of State Alarm Utlöst test larm

*Tips*: Kopiera filen så kan den användas för att testa larmimport i Nimbus. Gör en ny kopia av den när Nimbus Server är igång och byt namn tillbaka till Nimbus.txt. Nimbus kommer importera filen och ta bort den.

# Konfigurera Nimbus för att hämta larm från filen

```
Välj Inställningar -> SCADA Import
```

| 🐼 Nimbus Explorer 3.00.03 ß3 - <no name=""> / [inga användare]</no>        |                          |                      |       |  |  |
|----------------------------------------------------------------------------|--------------------------|----------------------|-------|--|--|
| Arkiv                                                                      | Arkiv Inställningar Logg |                      |       |  |  |
| <i>i</i>                                                                   |                          | Användare            | 3 🖓 🖗 |  |  |
|                                                                            |                          | Mottagare            |       |  |  |
|                                                                            |                          | Larmruttprofiler     |       |  |  |
|                                                                            |                          | Mottagartyper        |       |  |  |
|                                                                            |                          | SCADA import         |       |  |  |
|                                                                            |                          | Server inställningar |       |  |  |
|                                                                            | ✓                        | Verktygsfält         |       |  |  |
| C:\ProgramData\TroSoft\Nimbus Alarm Server 3\Project STOP 2016-02-27 13:05 |                          |                      |       |  |  |

Välj SCADA System -> Lägg till SCADA Import -> Schneider Electric TAC Vista / Struxureware (file)

Bläddra fram och välj filen Nimbus.txt. Ändra avsökningsintervallet till 1000 msec.

| 🖳 Nimbus - SCADA im   | mport 📃 🔄 🗉                                                                                                    | 3 X |
|-----------------------|----------------------------------------------------------------------------------------------------|-----|
| SCADA System          |                                                                                                    |     |
| -Nimbus - SCADA impor | rt                                                                                                    |     |
| Schneider Electric    | c TAC Vista / StruxureWare (file)                                                                                                    |     |
| File to scan          | C:\ProgramData\Schneider Electric StruxureWare\Building Operation 1.8\Enterprise Server\db\notifications\Nimbus.                                                                                                    | .bd |
| Scan interval (msecs  | s) 2000                                                                                                    |     |
|                       |                                                                                                    |     |
|                       |                                                                                                    |     |
|                       |                                                                                                    |     |
|                       |                                                                                                    |     |
|                       | Cancel                                                                                                    | Ok  |
| L                     | THE REPORT OF THE PARTY OF THE PARTY OF THE |     |

Starta Nimbus Server. Nimbus kommer börja med att ta bort filen *Nimbus.txt*. Generera testlarm och se att de kommer in i Nimbus Explorer